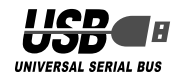

# ELECOM

# セキュリティ付 USB 2.0 フラッシュメモリ

MF-JU2xxxBK2 シリーズ

AES

长国政府標準

ご使用の前に

ます

ABC

セキュリティ機能について

み書きすることができます。

GHI JKL

■ディスクのエリアについて

なります.

ス(1) 🖳 マイ コンピュータ

ノステムのタスク

マイ エンピュータ システム フォルダ

① データエリア

ません。

② ソフトウェアエリア

とはできません。

があります。

つのアイコンが表示されます。

イル(E) 編集(E) 表示(y) お気に入り(A) ツール(T) ヘルプ

🔇 Rō • 🕥 · 🏂 🔎 株常 🌔 7#11년 🔟•

て消去してしまいます。

また、一切の補償をいたしません。

自動的に暗号化

AES

┫動的に復号化

🔍 •本製品は、内部データを第三者に漏洩されることを

防ぐため、パスワードを6回間違えると内容をすべ

パスワードは絶対に忘れないように管理してください。

データの強制消去、内容確認が不可能になる事態、

その他に対して当社は一切の責任を負いかねます。

本製品をパソコンに接続すると、マイコンピュータに次の2

<∽↓ ドライブ文字(アルファベット)はご使用環境により異

このコンピュータに保管されているファイル

ハード ディスク ドライブ

€ t)1-L (C)

リムーバブル記憶着があるデバイス

🛃 85 7.7 F FD (43)

を設定することで、データを保護できます。

バブル ディスク(F:)」と表示されます。

DISK Pro Security」が保存されています。

スク(G:)」と表示される場合があります。

してすぐにお使いいただけます。

ノ リムーバブル ディスク (F)

データを読み書きするためのメモリ領域です。パスワード

パスワードを設定しない場合は、リムーバブルディスクと

パスワードを設定する場合は、「セキュリティ機能を使っ

※例えば、パソコンの最後のドライブがEの場合、「リムー

🔍 パスワードを設定しない場合は、データは暗号化され

「①データエリア」(データを読み書きするためのメモリ

領域)にパスワードを設定するためのソフトウェア「USB

※例えば、「①データエリア」がFの場合、「SECURITY(G:)」

🔍 ソフトウェアエリアをデータの読み書きに使用するこ

🗨 •本製品は、外付けの USB1.1 ハブ環境下では正し く動作しない場合があります。USB ハブを使用す

る場合は、USB2.0 ハブを使用してください。 ●ご使用環境により、①と②の表示順が逆になる場合

と表示されます。ご使用環境により、「リムーバブル ディ

てデータを読み書きする」(裏面)をお読みください。

正しいパスワードを入れる事ができないことによる、

€∂&

uæ+

💌 🛃 84

elecon @F#137/h

(D) 1-1. (D)

2 SECURITY (G)

(1) The William (1) (1)

;"\$ &ə∞

# 操作マニュアル

# ■はじめに

このたびは、セキュリティ付 USB2.0 フラッシュメモリ MF-JU2xxxBK2 シリーズをお買い上げいただきありがと うございます。

本製品は、パソコンの USB ポートに接続してデータを読み 書きするフラッシュメモリです。保存領域にパスワードを設 定してデータを保存すると、自動的に暗号化することにより、 セキュリティを高めています。

本操作マニュアルは、本製品のセットアップについて説明し ています。ご使用になる前に本操作マニュアルをよくお読み になり、正しくセットアップをおこなってください。

#### ■安全にご使用いただくために

- 本製品の取り付け、取りはずしのときには、必ずパソコンの 本体および周辺機器メーカーの注意事項に従ってください。
- 本製品の分解、改造、修理をご自分でおこなわないでください。 火災や感電、故障の原因になります。また、故障時の保証 の対象外となります。
- 本製品および本製品を取り付けたパソコン本体を、水を使 う場所や湿気の多いところで使用しないでください。 火災や感電、故障の原因になります。
- 本製品の取り付け、取りはずしのときには、本製品に触れる 前に金属製のもの(スチールデスク、ドアのノブなど)に手を触れて、静電気を除去してから作業をおこなってください。 静電気は本製品の破損の原因になります。
- 売店、もしくは当社総合インフォメーションセンターにご 相談ください。
- 本製品は乳幼児の手の届かないところで使用・保管してく ださい。誤って飲み込むと、窒息したり、身体に悪影響を およぼしたりする恐れがあります。万一、飲み込んだと思 われる場合は、すぐに医師にご相談ください。

#### ■ご使用にあたって

- 本製品を接続した状態でパソコンを起動した場合、前回異 常終了がなくてもスキャンディスクが自動的に行われる場 合があります。
- 本製品を接続した状態でパソコンを起動した場合、これまでに接続したことのあるデバイスであっても新たにデバイ スを認識する表示が出ることがあります。
- 本製品を接続してから認識されるまでに約1分ほど時間が かかる場合があります。パソコンの再操作が可能になるま でお待ちください。
- 本製品は著作権保護機能には対応しておりません。
- パソコンの電源が入った状態で、本製品をパソコンから取 り外す際には、タスクトレイ(通知領域)上で、「ハードウェ アの安全な取り外し」を行ってください。無理に取り外しま すと、ファイルが消失したり、故障の原因になります。
- 消失・破損したデータに関しては、当社は一切の責任を負 いかねます。
- 本製品は、正しい向きでまっすぐ抜き差ししてください。
- スタンバイや休止状態、スリープ状態には対応しておりません。
- 本製品を湿気やホコリの多いところで使用しないでください。
- 本製品に強い衝撃を与えないでください。
- •お手入れの際には乾いたやわらかい布で軽く拭いてくださ い。ベンジン、シンナー、アルコールなどは使用しないで ください。

# ■ご購入時の状態について

• 本製品は通常そのままでお使いいただけますので、フォー マット(初期化)をおこなう必要はありません。また、ご購 入時はパスワードは設定されていません。

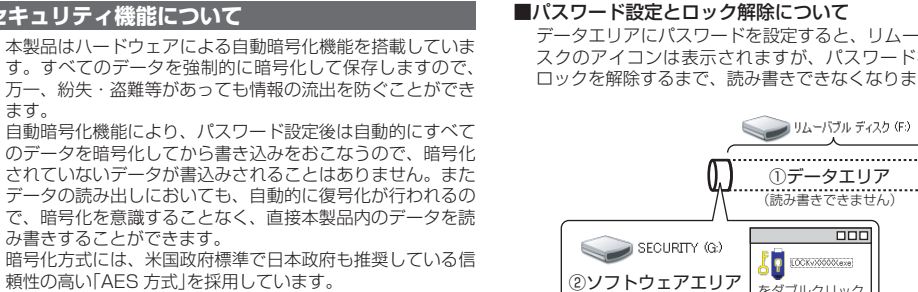

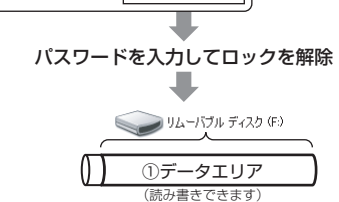

ソフトウェア「USB DISK Pro Security Iについての詳細は、 「セキュリティ機能を使ってデータを読み書きする」(裏面) をお読みください。

#### 本製品の各部の名称

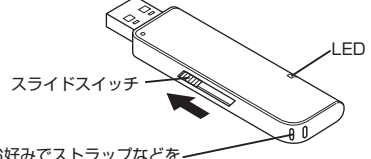

お好みでストラップなどを 取り付けできます。

# Windows Vista®、Windows® XP/2000 で使用する

✓ Windows<sup>®</sup> 2000 で本製品をお使いになる場合は、 バージョンがサービスパック4以降である必要があり ます。詳細は、「Windows® 2000のバージョンの確 認」を参照してください。

### パソコンに接続する

- 1 スライドスイッチを使い USB コネクタをスライドさ せます。
- パソコンの USB ポートに接続します。

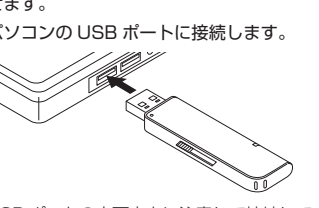

USB ポートの上下方向に注意して接続してください。 自動的に本製品の認識が開始されます。認識の完了後に 使用できます。2回目以降は挿入するだけで使用できます。

- 、お使いのパソコンが USB2.0 に対応していない場合 ●Windows<sup>®</sup> XP サービスパック 1 以前のときは「高 速ではない USB ハブに接続している高速 USB デバ イス」のメッセージが表示されます。
- •Windows Vista®、Windows® XPサービスパッ ク2のときは「さらに高速で実行できるデバイス」の メッセージが表示されます。

これは、本製品は USB2.0 に対応していますが、接 続した USB ポートが USB2.0 に対応していないた めに表示されるメッセージです。この場合、本製品は USB2.0 ではなく 1.1 の速度で動作します。

3 タスクトレイにインストール完了のメッセージが表示 され、自動的に認識されます。

# (1) 新しいハードウェアが見つかりました 新しいハードウェアがインストールされ、使用準備ができました。

これで本製品とパソコンの接続は完了しました。

デバイス認識中およびデータ転送時にLED が赤色で 点滅します。

#### 取りはずすには

パソコンの電源が入った状態での本製品の取り出し時、スタ ンバイや休止状態に移行する前は、次の手順で本製品を取り はずしてください。

🔍 ・本製品を読み書きしている状態(LED: 赤色点滅)で、 本製品をパソコンから取りはずさないでください。 本製品の故障や、ファイルの破損・消失の原因とな ります

・本製品を Windows® 2000 の制限付きのユーザーア カウントで使用する場合、タスクトレイから (デバ イスの取り外し)アイコンが消えてしまいます。その 場合は本製品を読み書きしていないこと(LED: 消灯) を確認して、そのまま本製品をパソコンから取りはず してください。

本製品を読み書きしていないこと(LED: 消灯)を確認 します。

- タスクトレイにある。 アイコンを左クリックします。
- 😘 Windows Vista®、Windows® XP/2000 の場合は、 表示されたメッセージをクリックします。 USB 大容量記憶装置デバイス - ドライブ (F. G.)を安全に取り外します

▲製品以外に他のUSB機器やPCカードを使用して いる場合は、両方の名前が表示されます。この場合は 本製品のメッセージ(USB 大容量記憶装置デバイス) をクリックしてください。

● Windows<sup>®</sup> XP の場合 手順5に進みます。 (i) ハードウェアの取り外し USB 大容量記憶装置デバイス は安全に取り外すことができま •Windows Vista®、Windows® 2000の場合 ок ボタンをクリッ Л-Кэзгожожо クし、手順5に進みます。 このデバイスはコンピュータから安全に取り外すことができます。 ОК

'USB ディスグ は安全に取り外すことができます。

OK ]

「安全に取り外すことがことができます。」という内容の

メッセージが表示されます。

5 本製品をパソコンの USB ポートから取りはずします。

# Windows<sup>®</sup> 2000 のバージョンの確認

次の手順で Windows® 2000 のバージョンを確認します。

| 「デスクトップにある[マイコレンピュータ]アイコンを右クレック]アイコンを右クレック」 |                                           |
|---------------------------------------------|-------------------------------------------|
| <b>リックします</b> 。<br>システムのプロパティが表示            | ネットワーク ドライブの書り 当て(N)<br>ネットワーク ドライブの切断(j) |
| されます。                                       | ショートカットの作成(S)<br>名前の変更(M)                 |
|                                             | ブロパディ(B)                                  |

Windows<sup>®</sup> 2000 のバージョンを確認します。 サービスパック4以降である必要があります。サービ スパック1~3の場合は、WindowsUpdateを使用 して、Windows<sup>®</sup> 2000 を最新のバージョンにバー ジョンアップしてください。バージョンアップの手順 については、お使いのパソコンの取扱説明書やパソコ ンメーカーまでお問い合わせください。

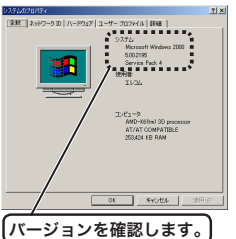

本製品のセキュリティ機能については 裏面をお読みください。

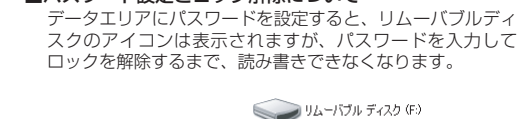

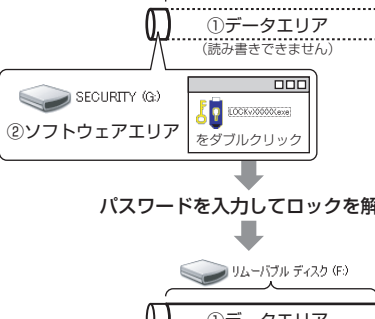

# セキュリティ機能を使ってデータを読み書きする

パスワードを設定してデータを保護するセキュリティ機能 は、本製品に保存されているソフトウェア「USB DISK Pro Security を使用します。

🔍 •セキュリティ機能を使用する場合は、本製品を同時 に複数台使用することはできません。 ●パスワードを設定しない場合は、データは暗号化さ わません。

### USB DISK Pro Security を起動する

- ◀ マイコンピュータからソフトウェアエリアをダブルク リックします。 例えば、「①データエリア」がFの場合、「SECURITY (G:)」と表示されます。ご使用環境により、「リムーバ ブル ディスク(G:)」と表示される場合があります。
- <<p><● ご使用環境により、「データエリア」と「ソフトウェアエリ</p> ア」の表示順が逆になる場合があります。
- 「LOCKVXXX.exe」をダブルクリックします。 「USB DISK Pro Security」が起動し、メイン画面が 表示されます。
- 🔍 制限付きのユーザーアカウントでご使用の場合
- Windows® XP のときは、タスクトレイにポップメッ セージが表示される場合があります。

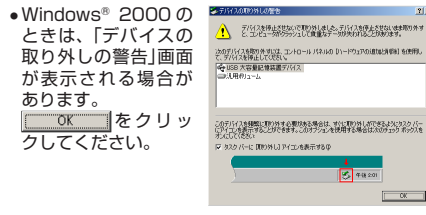

•右のような画面が表示されます ので、しばらくお待ちください。 Please wait 「USB DISK Pro Security Iが起 動し、メイン画面が表示されます。

| USB DISK Pro Security A | pp.           |                  |
|-------------------------|---------------|------------------|
| About                   |               | v X.XX.XX        |
| の パスワードの状態:             | 無効 ④          | パスワード設定          |
| 3 Flack Driveの出版:       | <u>فد الم</u> | バスワード削除          |
|                         | 6             | ログアウト            |
| アバスワードヒント               |               | <sup>8</sup> 閉じる |

#### ① [About] ボタン

- クリックすると、バージョン情報が表示されます。 ②パスワードの状態:
- パスワードが設定されていない場合は「無効」、設定 されている場合は「有効」と表示されます。
- ③Flash Drive の状態:

パスワードが設定されていない場合やパスワードの ロックを解除している場合は「解除」、パスワードを 設定していて解除していない場合は「ロック」と表示 されます。

④ [パスワード設定]ボタン/ [パスワード変更]ボタン パスワードが設定されていないときは[パスワード設 定]ボタン、設定されているときは[パスワード変更] ボタンになります。 詳細は「パスワードを設定する」、「パスワードを変更 する」をお読みください。

# ⑤[パスワード削除]ボタン

- 詳細は「パスワードを削除する」をお読みください。 ⑥ [ログイン]ボタン/ [ログアウト]ボタン 詳細は「ロックを解除してデータを読み書きする」を
- お読みください。 ⑦[パスワードヒント]ボタン
- パスワードヒントが設定されている場合に表示され ます。クリックすると、パスワードヒントが表示さ わます。
- ⑧ [閉じる] ボタン 「USB DISK Pro Security」を終了します。

# パスワードを設定する

√ ご購入時はパスワードは設定されていません。

- 「USB DISK Pro Security」を起動し、メイン画面[パ スワード設定]ボタンをクリックします。
- 2 次の画面が表示されますので、各項目を入力して[Apply] ボタンをクリックします。

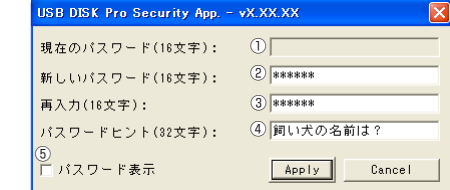

①「現在のパスワード(16 文字以内):」 入力する必要はありません。 ②「新しいパスワード(16文字以内):」 任意のパスワードを半角英数字 16 文字以内で入力し

ます. ③「再入力(16 文字以内):」 ②で入力したパスワードを再度入力します。 ④「パスワードヒント(32文字以内):」

パスワードを忘れたときに、思い出す手がかりにな るようなヒントを半角 32 文字または全角 16 文字 以内で入力します。 入力しなくてもかまいません。 設定すると、メイン画面の[パスワードヒント]ボタン をクリックして、設定したパスワードヒントを表示で きます。

USB DISK Pro Security App. – vX.XX.XX 🔀

(2) ヒント:飼い犬の名前は?

- OK 解除される恐れがあるような、簡単なパスワードや分か ٩. りやすいヒントを設定しないように注意してください。 ⑤パスワード表示
  - チェックすると、\*で隠し表示されている②、③の パスワードが、入力した文字のまま表示されます。 JSB DISK Pro Security App. - vX.XX.XX 現在のバスワード(16文字): 新しいパスワード(16文字): elecom

| 再入力(16文字):      | elecom       |
|-----------------|--------------|
| バスワードヒント(32文字): | 飼い犬の名前は?     |
| ▼ パスワード表示       | Apply Cancel |

③ 次の画面が表示されるので、[OK]ボタンをクリック します。

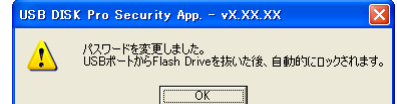

- 本製品をいったんパソコンから取りはずします。 次回パソコンに接続したときから、パスワードが設定 された状態になります。
- 🔍 パスワードを設定したあと、本製品をパソコンから取 りはずすまでは、データを読み書きできる状態です。

# ロックを解除してデータを読み書きする

データエリアにパスワードを設定している場合は、アクセス する前に、次の手順でロックを解除します。

ロックを解除せずに、パスワードを設定したデータエリ アを先にダブルクリックした場合は、次の画面が表示さ れます。[キャンセル]ボタンをクリックしてください。 ディスクの挿入 F: ドライブにディスクを挿入してください。 キャンセル

- 「USB DISK Pro Security を起動し、メイン画面の [ログイン]ボタンをクリックします。
- 「パスワード:」を入力し、[OK]ボタンをクリックします。

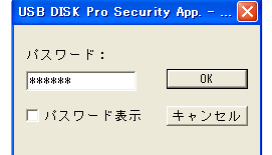

- 🌒 パスワードの入力に 6 回失敗すると、USB ディスク のフォーマットが実行されてしまいます。正しいパス ワードを入力してください。
- ┌┫ ●「パスワード表示」をチェックすると、\*で隠し表示 されているパスワードが、入力した文字のまま表示 されます。 「パスワードヒント」ボタンをクリックすると、設定
  - したパスワードヒントを表示できます。
- 😘 次の画面が表示されるので、[OK]ボタンをクリック します。

# ISB DISK Pro Security App. – vX.XX.XX 🗙

USB DISK Pro アクセス可能です。 OK

- データエリアの内容が表示されます。 これで、データが読み書きできるようになりました。
- 🔍 ロックを解除したあと、本製品をパソコンから取りは ずすまでは、データを読み書きできる状態です。 本製品をいったんパソコンから取りはずし、次回パソ コンに接続したときは、ロックのかかった状態になり ます。パソコンから取りはずすときにロックをかけ直 す必要はありません。

#### パスワードを削除する

設定したパスワードを削除して、パスワードの設定されてい ない状態に戻すことができます。

- 「USB DISK Pro Security」を起動し、メイン画面の [パスワード削除]ボタンをクリックします。
- 「パスワード:」を入力し、[OK]ボタンをクリックします。 2 JSB DISK Pro Security App. – ... 🔀

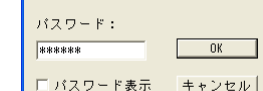

- 🔍 パスワードの入力に 6 回失敗すると、USB ディスク のフォーマットが実行されてしまいます。正しいパス ワードを入力してください。
- √ ●「パスワード表示」をチェックすると、\*で隠し表示 されているパスワードが、入力した文字のまま表示 されます。
  - [パスワードヒント]ボタンをクリックすると、設定 したパスワードヒントを表示できます。
- 次の画面が表示されるので、[OK]ボタンをクリック します。

# JSB DISK Pro Security App. - vX.XX.XX

パスワードを削除しました。 Flash Driveを再度挿入するとセキュアエリアが利用できます。 ОK

これで、パスワードが削除されました。 次回からロックを解除する必要はありません。

<u>パスワー</u>ドを変更する 現在設定しているパスワードを変更することができます。 「USB DISK Pro Security」を起動し、メイン画面の [パスワード変更]ボタンをクリックします。 次の画面が表示されますので、各項目を入力して「Apply] ボタンをクリックします。 USB DISK Pro Security App. - vX.XX.XX 現在のバスワード(16文字): ① \*\*\*\*\*\* 新しいバスワード(16文字): 2 \*\*\*\*\*\*\* 3 \*\*\*\*\*\* 再入力(16文字): パスワードヒント(82文字): ④ 好きな食べ物は? バスワード表示 Apply Cancel ①「現在のパスワード(16 文字以内):」 現在のパスワードを半角英数字 16 文字以内で入力 します。 ②「新しいパスワード(16 文字以内):」 【保 任意のパスワードを半角英数字 16 文字以内で入力 します。 ③「再入力(16文字以内):」 ②で入力したパスワードを再度入力します。 田田 ④「パスワードヒント(32文字以内):| パスワードを忘れたときに、思い出す手がかりにな るようなヒントを半角 32 文字または全角 16 文字 以内で入力します。 入力しなくても構いません。 設定すると、メイン画面の[パスワードヒント]ボタ ンをクリックして、設定したパスワードヒントを表 示できます。 解除される恐れがあるような、簡単なパスワードや分か りやすいヒントを設定しないように注意してください。 ⑤パスワード表示 チェックすると、\*で隠し表示されている①、②、 ③のパスワードが、入力した文字のまま表示されます。 ③ 次の画面が表示されるので、[OK]ボタンをクリック します。 JSB DISK Pro Security App. - vX.XX.XX パスワードを変更しました。 USBポートからFlash Driveを抜いた後、自動的にロックされます。 OK. 本製品をいったんパソコンから取りはずします。 次回パソコンに接続したときから、パスワードが変更 された状態になります。 パスワードを変更したあと、本製品をパソコンから取り はずすまでは、データを読み書きできる状態です。 仕様とユーザーサポート セキュリティ付 USB 2.0 フラッシュメモリ 仕様 Windows® 2000(SP4以降)/XP 対応OS Windows Vista® 操作マニュアル 1枚 同椒物 1枚 ReadyBoost 設定ガイド インターフェイス USB2.0/1.1 W 78 ×D 20 ×H 9 (mm) (コネクタ伸長時) 外形寸法 W 66 ×D 20 ×H 9 (mm) (コネクタ収納時) 木休啠量 14g 最大読込速度:25MB/sec データ転送速度 最大書込速度: 13MB/sec 最大転送速度 480Mbps(理論值) 暗号化方式 AES 256 bit

#### ユーザーサポートについて

| 【よくあるご質問とその回答】<br>www.elecom.co.jp/support                   |
|--------------------------------------------------------------|
| (お電話・FAX によるお問い合わせ(ナビダイヤル)]<br>エレコム総合インフォメーションセンター           |
| FAX:0570-084-465<br>FAX:0570-050-012<br>[受付時間]<br>9:00~19:00 |
| 年中無休                                                         |
| ☆製品の保証書は再発行致しませんので内容をお確かめの_<br>大切に保管してください。                  |
| 但訂相空                                                         |

|                                                                  | 此規正                                                        |
|------------------------------------------------------------------|------------------------------------------------------------|
|                                                                  | 4.弊社修理センターへご送付いただ                                          |
| P4T/ΛEのる休証期間(平器品ご)病<br>λ 日から記算されます.)内に 滴                         | く場合の达科はの各体のと貝担と<br>なります。また ご送付いただく際                        |
| 切な使用環境で発生した本製品の                                                  | 適切な梱包の上、紛失防止のため                                            |
| 故障に限り、無償で本製品を修理                                                  | 受渡の確認できる手段(宅配や簡易                                           |
| または交換いたします。                                                      | 書留など)をご利用ください。尚、                                           |
| 賞保証範囲                                                            | 弊社は運送中の製品の破損、紛失                                            |
| 以下の場合には、保証対象外とな                                                  | については一切の責任を負いかね                                            |
| ります。                                                             | ます。<br>5 日勝時天の支援が去さたい担合は                                   |
| (1) 休証者のよび故障した本袋品<br>をご提出いただけたい提合                                | <ol> <li>回 ( ) ( ) ( ) ( ) ( ) ( ) ( ) ( ) ( ) (</li></ol> |
| (2) 保証書に販売店ならびに購入                                                | トの性能を有する他の製品と交換                                            |
| 年月日の記載がない場合、ま                                                    | させていただく場合があります。                                            |
| たはご購入日が確認できる証                                                    | 6. 有償、無償にかかわらず修理によ                                         |
| 明書(レシート・納品書など)                                                   | り交換された旧部品または旧製品                                            |
| をご提示いただけない場合。                                                    | 等は返却いたしかねます。                                               |
| (3) 保証書に偽造・改変などか認                                                | 7. 記憶メディア・ストレーシ製品に                                         |
| <ul> <li>のりれに場合。</li> <li>(1) 数対おと75数対が地空する機</li> </ul>          | のいし、修理セノターにし設品父<br>協友実施した際にはデータの保全                         |
| 問い外の第三者ならびにお安                                                    | 快を天旭した际にはノータの休主<br>は行わず 全て初期化いたします                         |
| 様による改造、分解、修理に                                                    | 記憶メディア・ストレージ製品を                                            |
| より故障した場合。                                                        | 修理に出す前には、お客様ご自身                                            |
| (5) 弊社が定める機器以外に接続、                                               | でデータのバックアップを取って                                            |
| または組み込んで使用し、故                                                    | いただきますようお願い致します。                                           |
| 障または破損した場合。                                                      |                                                            |
| <ul> <li>(D) 通吊一板家庭内で忍足される</li> <li>(D) 通吊一板家庭内で忍足される</li> </ul> | <ol> <li>今表ロの00厚について、笄社に00<br/>音主たけ重士な過生がある埋合を</li> </ol>  |
| 温度 振動等により故障した                                                    | 除き、 整社の信務不履行および不                                           |
| 場合。                                                              | 法行為等の損害賠償責任は、本製                                            |
| (7) 本製品を購入いただいた後の                                                | 品購入代金を上限とさせていただ                                            |
| 輸送中に発生した衝撃、落下                                                    | きます。                                                       |
| 等により故障した場合。                                                      | 9. 本製品の故障に起因する派生的、                                         |
| (8) 地震、火災、洛雷、風水害、                                                | 何随的、間接的および精神的損害、                                           |
| ての他の大変地共、云吉、共<br>労働圧などの外的亜田により                                   | 远大利益、ならしにノータ損告の<br>補償等につきましてけ 敵社は一                         |
| 故障した場合。                                                          | 切責任を負いかねます。                                                |
| (9) その他、無償修理または交換                                                | ■有効範囲                                                      |
| が認められない事由が発見さ                                                    | 10. この保証書は、日本国内において                                        |
| れた場合。                                                            | のみ有効です。                                                    |
| 埋<br>                                                            | . 本保証書は再発行いたしませんの                                          |
| 廖珪のこ抵頼は、平休証書を卒器<br>品に添えて お買い上げの販売店                               | こ、人切に木官してくたさい。                                             |
| にお持ちいただくか、弊社修理セ                                                  |                                                            |
| ンターに送付してください。                                                    |                                                            |
|                                                                  |                                                            |
|                                                                  |                                                            |

|   | MF-JU2xxxBK2 シリーズ                               |
|---|-------------------------------------------------|
|   | 操作マニュアル                                         |
|   | 2008年6月10日 第1版                                  |
| • | 本操作マニュアルの著作権は、エレコム株式会社が保有しています。                 |
| • | 本操作マニュアルの内容の一部または全部を無断で複製 / 転載することを禁止させていただきます。 |

- 本操作マニュアルの内容に関しては、万全を期しており ますが、万一ご不明な点がございましたら、サポートセ ンターまでご連絡願います。
- ●本製品の仕様および外観は、製品の改良のため予告なし に変更する場合があります。
- ●実行した結果の影響につきましては、上記の理由にかか わらず責任を負いかねますのでご了承ください。
- 本製品のうち、戦略物資または役務に該当するものの輸 出にあたっては、外為法に基づく輸出または役務取引許 可が必要です。
  - Microsoft<sup>®</sup>、Windows<sup>®</sup>、Windows Vista<sup>®</sup>は、米国 Microsoft Corporation の米国及びその他の国における登録商標または 商標です。
  - その他の会社名、商品名は各社の商標または登録商標です。

©2008 ELECOM Co., Ltd. All Rights Reserved

□ パスワード表示 キャンセル